## How to comment on a paper

| Feedback                                 | Comment to individual student / paper:                  |  |
|------------------------------------------|---------------------------------------------------------|--|
|                                          | Click on "Add" in the row with the student's name.      |  |
| Add                                      |                                                         |  |
| My feedback                              | In the pop-up window: Type in the "Feedback" box.       |  |
|                                          | Complete commenting by clicking on "Save" (bottom       |  |
| Close Save                               | right).                                                 |  |
| Foodback files                           | You may edit the feedback later.                        |  |
| Browse                                   | As part of the feedback you can upload a file with      |  |
|                                          | comments from your pc/Android tablet.                   |  |
| Share annotated PDF with student         | If you have corrected the paper online in DE ("Read in  |  |
|                                          | browser"), you can share the annotated file with the    |  |
|                                          | student(s).                                             |  |
| Are you sure?                            | Confirm sharing in the pop-up window.                   |  |
| Submit joint foodback                    | Comments to all students in the exam:                   |  |
|                                          | Click on "Submit joint feedback", and follow the        |  |
|                                          | procedure described above (sharing of annotated file is |  |
|                                          | not possible).                                          |  |
|                                          | Note: Feedback is shared with the students when the     |  |
|                                          | grade(s) have been submitted.                           |  |
|                                          | Students must log on to DE to access the feedback.      |  |
| Notes 😧                                  | Your personal notes about a paper: Click on "Add"       |  |
|                                          | in the line with the student's name.                    |  |
| Add                                      |                                                         |  |
| My notes                                 | In the pop-up window: Type in the box "My notes".       |  |
|                                          |                                                         |  |
|                                          | Complete making notes by clicking on "Save" (bottom     |  |
| Close Save                               | right).                                                 |  |
| Note files                               | You can also upload a file with comments from your      |  |
| Browse                                   | pc/Android tablet.                                      |  |
|                                          |                                                         |  |
| Share my notes with co-examiners         | Click in the box to share notes with the co-            |  |
|                                          | examiner(s).                                            |  |
| Share my annotated PDF with co-examiners | If you have corrected the paper online in DE ("Read in  |  |
|                                          | browser"), you can share the annotated file with the    |  |
|                                          | co-examiner(s).                                         |  |
| Annotations                              | Annotations made online in DE are listed at the bottom  |  |
| 1 Sticky note (Page 1)                   | of the pop-up window.                                   |  |
| sdsfdsfd                                 |                                                         |  |
| Co-examiners' notes                      | If the co-examiner has shared notes with you, they are  |  |
|                                          | displayed in the tab "Co-examiners' notes".             |  |
|                                          | Note: Papers, assessments, notes and feedback are       |  |
|                                          | archived in DE for an extended period, but not          |  |
|                                          | permanently.                                            |  |

|                                              |                        | Help Dansk Simon Heilesen (simonhei) -                           |
|----------------------------------------------|------------------------|------------------------------------------------------------------|
| 24074                                        |                        |                                                                  |
| My exams / Internal written examination in o | ptional course A       |                                                                  |
| Internal written examination                 | n in optional course A | Show exam information Show details for all hand-ins              |
| All students 👻                               | Download all hand-ins  | Export students 🕞 🗭 Submit joint feedback 🖌 🛩 Submit assessments |
| Given name 💙                                 | Hand-in                | Grade 🥹 Notes 🛛 Feedback 🚱 Status 🕹                              |
| > Luc de technologia Salar<br>55 de          | Read in browser 👻      | Add Edit                                                         |
|                                              |                        |                                                                  |
|                                              |                        |                                                                  |
|                                              |                        |                                                                  |
|                                              |                        |                                                                  |
|                                              |                        |                                                                  |
|                                              |                        |                                                                  |

| 18:44 Help Dansk Simo                                                                                                    | Hellesen (simonhel) -                                                                                                    |
|----------------------------------------------------------------------------------------------------|----------------------------------------------------------------------------------------------------|
|                                                                                                    | digital exam                                                                                                    |
| Ny earns Feedback - Contraction Action 19659                                                                                                    |                                                                                                    |
| Internal V My feedback Co-examiners feedback                                                                                                    | etails for all hand-ins                                                                                                    |
| All students<br>The feedback written here, is given to all the students on this hand-in. Notice that all of the co-examiners to this hand-in will be able to see<br>what you write as well. The student will be able to see your feedback when the exam result has been submitted and received.                                                                                                    | Amit assessments                                                                                                    |
| Given name ' Feedback:                                                                                                    | Status O                                                                                                    |
| Sindiard des, ut vina, poemata reddit, velim soine, chartis prelum quotus aroget annus scriptor abhino annos centum qui decidit, inter peri-teolo velmesque relem decidi ante vila atque novo? Excludat luga fina, Est velas atque probas, estimul, qui perifoti annos. Cudit, qui depresent minor un messe vi anno, that quo atque novo? Excludat luga fina, Est velas atque probas, antenun qui perifoti annos. Cudit, qui depresent minor un messe vi anno, that quo atque novo? Excludat luga fina, Est velas atque probas, antenun qui perifoti annos. Cudit, qui depresent minor un messe vi anno, that quo atque atque scriptor atcherino, qui noti fi fastas et vice proven estimum and indiana scriptor. Encludat elius statos nunnets aeroi, qui noti fi fastas et vice curae vicetar quo pomias acatant ei comia Pyhagoras. Naevius in manibas non est et mentibus havet paren recens. Adre sanctum est velas orme poema. amelgitur quotes atque estimo atque decidi famam senis Acolus atti.   Image: Share annotated PDF with student | <br>                                                                                                    |
| Bowen.<br>Vick (North State)<br>North State (North State)<br>DE(1) pdf<br>Close Save                                                                                                    |                                                                                                    |
|                                                                                                    | Image: Image: Image |